# IT- vejledning til UCS10 lokaler

Lokalerne benytter Skanderborg Kommunes trådløse net. Det betyder, at man skal forholde sig lidt anderledes ift. it.

**Først og fremmest:** Det er nødvendigt at medbringe din mobiltelefon for at få adgang til det trådløse net og herefter også for at logge ind på Office 365.

## For at komme på trådløst net:

- 1. Log på det trådløse net "SKB-Pub"
- 2. åbn en browser
- 3. klik på fanen "SMS"
- 4. indtast dit mobilnummer
- 5. du modtager kode på SMS
- 6. tast koden i vinduet
- 7. nu er du på det trådløse net.

Se evt. billederne nedenfor. Du vil formentlig blive smidt af efter 6 timer. I det tilfælde skal du (og eleverne) logge på ved at gentage processen ovenfor.

### For logge på Office 365:

Når du er kommet på Skanderborg Kommunes trådløse net, er du ikke længere på SCU. Derfor skal du benytte to-faktor login via Microsoft Authenticator app'en for at logge på Office programmerne.

### For at tilgå netværksdrevene på SCU:

Du skal aktivere din VPN forbindelse, idet du ikke er koblet på SCU's trådløse net og derfor betragtes som udenfor huset.

### For at logge på Lectio:

Når du er på det trådløse netværk, vil alt være som det plejer.

### For at få billede op på projektoren i lokalerne:

Du skal anvende et HDMI-kabel, som ligger på lærerbordet, præcis som i lokalerne rundt på SCU.

### Kan Airtame benyttes:

Nej. Årsagen er, at Skanderborg Kommune ikke benytter dette. Der er ikke forbindelse til dem fra Skanderborg Kommunes netværk, selvom projektorerne viser start billede fra Airtame. Sådan logger elever med egen PC på det trådløse netværk:

Netværk:

Vælg "SKB-Pub" som netværk

| ← Wi-Fi      |  |
|--------------|--|
| PUB-AD-LOGIN |  |
| SKB-Adm      |  |
| SKB-TEK-2    |  |
| SKB-UNV      |  |
| SKB-Pub      |  |

| 0      | 3 ubracenteresentermanentermatischerbertreiten 🤌 b b 着 🗮 🛶                                                                                                    |
|--------|----------------------------------------------------------------------------------------------------|
|        | M offenderbrig                                                                                                    |
|        |                                                                                                    |
|        | Skalelogin                                                                                                    |
|        |                                                                                                    |
|        |                                                                                                    |
| S.S.A  |                                                                                                    |
|        | Contrast to an and the second second s |
|        | Provide and inclusion of the second second se |
| Tomas. |                                                                                                    |